#### POSTUPAK OTVARANJA GMAIL naloga (adrese) na računaru

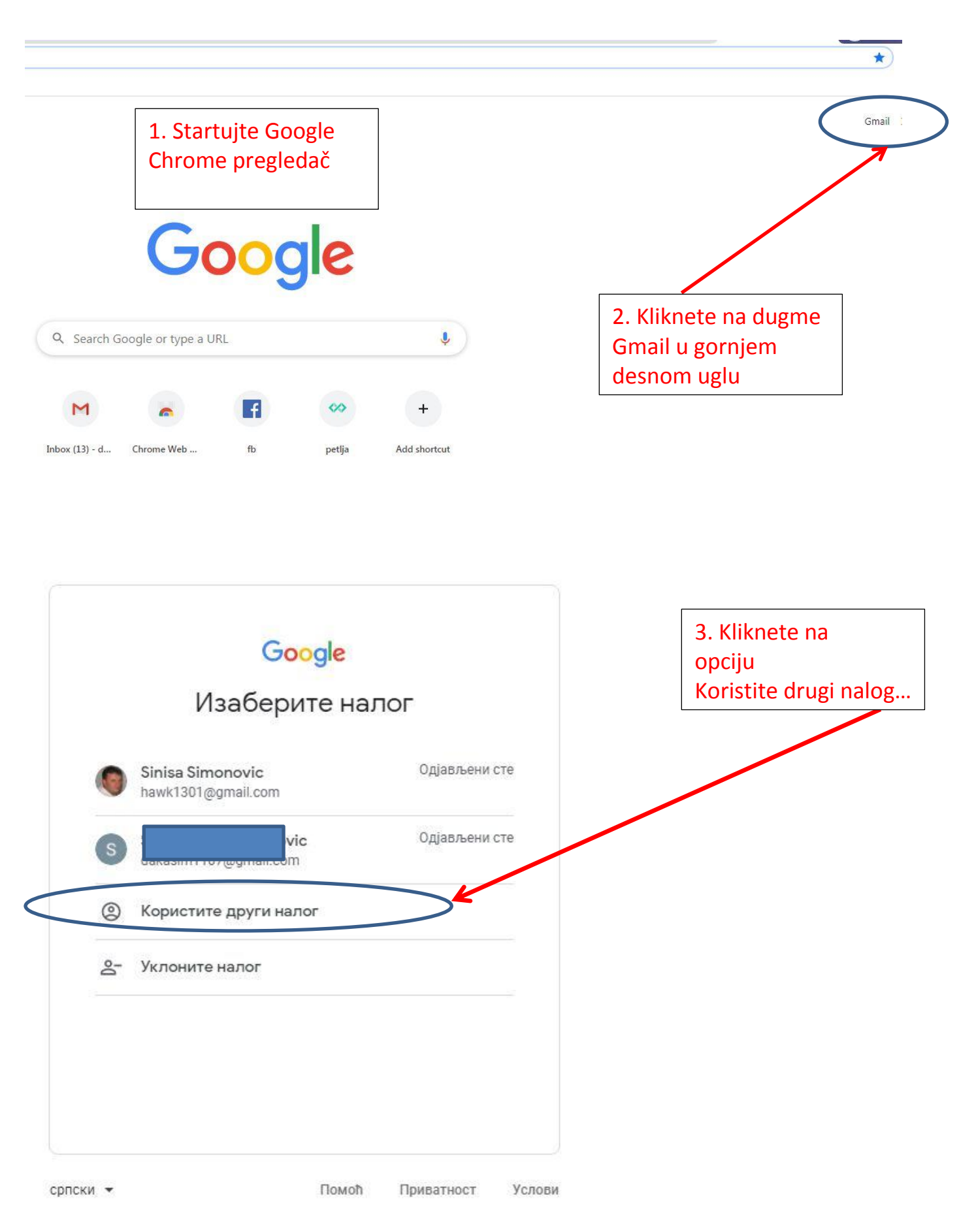

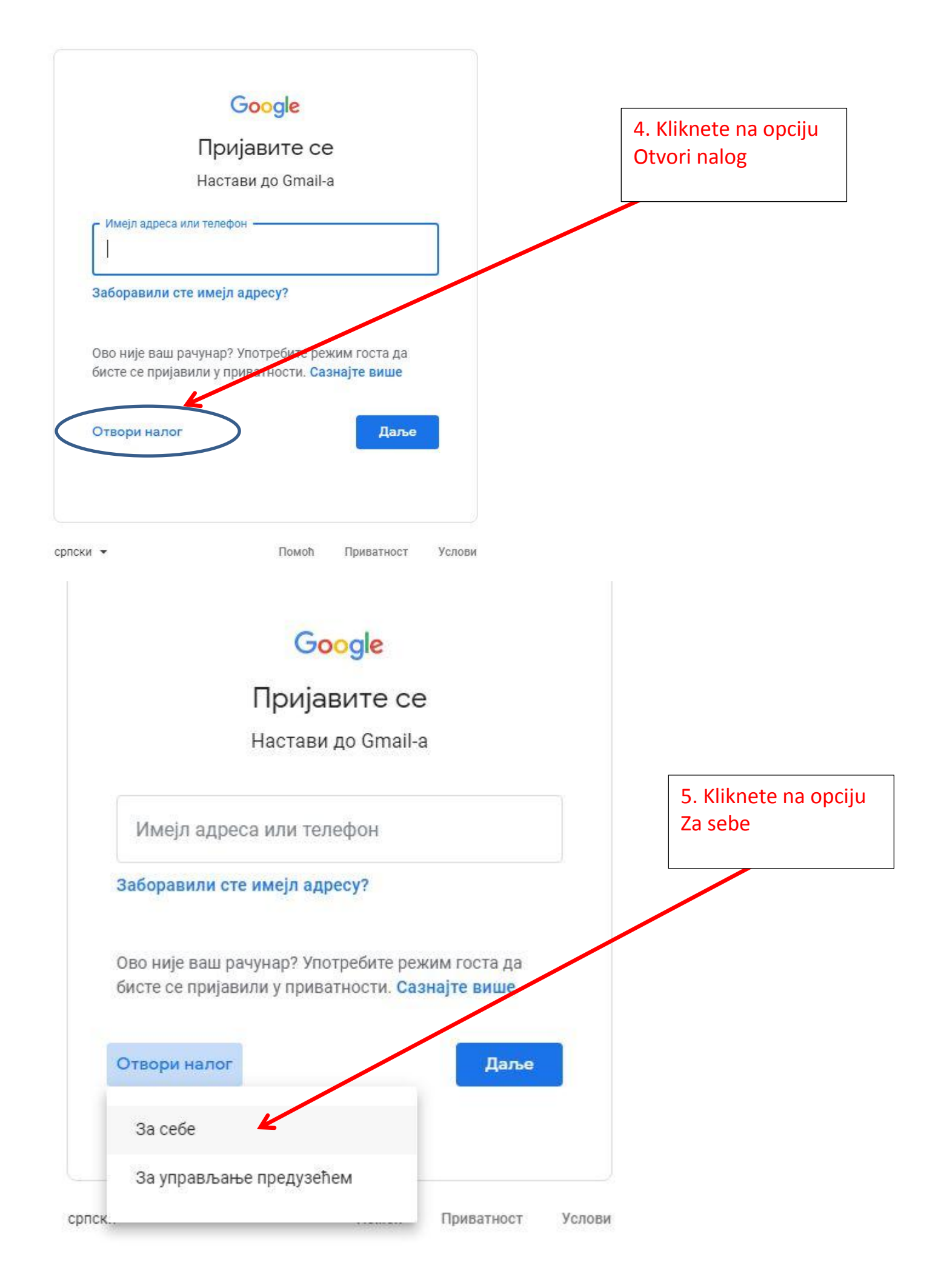

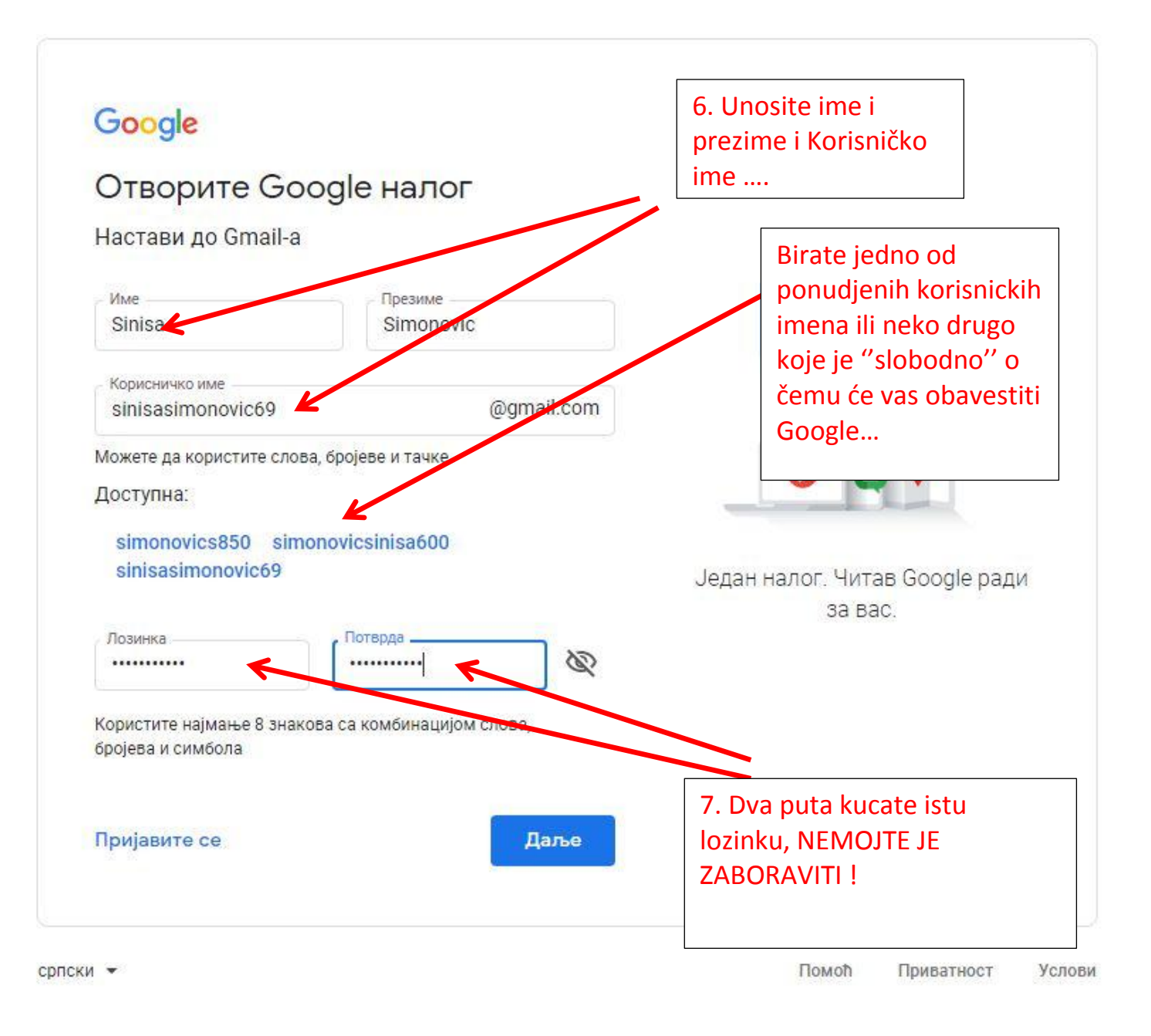

| Google<br>Добрс<br>②<br>sinisasimor                 | о дошли у Google<br>novic69@gmail.com                                                               | 8. Broj telefona i imejl za<br>vraćanje pristupa nalogu<br>MOŽE ali NE MORA, unesite<br>Datum rodjenja i pol i kliknite<br>DALJE |
|-----------------------------------------------------|----------------------------------------------------------------------------------------------------|----------------------------------------------------------------------------------------------------|
| <b>Б</b> рој користи<br>другима.                    | Број телефона (опционално)<br>мо ради заштите налога. Неће бити видљив                              |                                                                                                    |
| Имејл за<br>Помоћу њега<br>Дан<br>13<br>Датум рођен | враћање приступа налогу (опционално)<br>а ћемо штитити налог<br>Месец<br>јануар трана<br>1969<br>Ба | Ваши лични подаци су приватни<br>и безбедни                                                                                      |
| Мушко<br>Зашто тра                                  | жимо ове информације                                                                                | ▼                                                                                                    |
| Назад                                               | Даље                                                                                                |                                                                                                    |

српски 🕶

Помоћ Приватност Услови

| Google                                                                                                    | 9. Kliknete na opciju<br>Prihvatam |
|----------------------------------------------------------------------------------------------------|------------------------------------|
| Приватност и услови                                                                                                    |                                    |
| коришћења                                                                                                    |                                    |
| Да бисте отворили Google налог, мораћете да<br>прихватите <mark>Услове коришћења услуге</mark> у наставку.<br>Поред тога, када отварате налог, обрађујемо ваше<br>податке на начин описан у <mark>Политици приватности,</mark><br>укључујући ове кључне тачке: |                                    |
| Подаци које обрађујемо када користите Google                                                                                                    |                                    |
| <ul> <li>Када подесите Google налог, чуваћемо информације<br/>које нам дајете, попут имена, имејл адресе и броја<br/>телефона</li> </ul>                                                                                                    |                                    |
| (myaccount.google.com).                                                                                                    |                                    |
| 🗸 АСИЛПО ПОС                                                                                                    |                                    |
| Откажи Прихватам                                                                                                    |                                    |
|                                                                                                    |                                    |

Posle pritiska na dugme PRIHVATAM (prethodna slika) otvara se prozor kao na donjoj slici gde će se videti mejlovi koji budu stizali ili koje ćete slati u budućnosti ( SAD NEMA NIJEDNOG MEJLA JER JE NALOG UPRAVO NAPRAVLJEN...)

Iz Gmail naloga se izlazi klikom na dugme u gornjem desnom uglu (slovo S je od početnog imena vlasnika naloga, znači može biti i drugačije a može da se stavi i sličica...) Kad se otvori prozor klikne se na ODJAVI SE (Sign Out) Sledeći put se ulazi u Gmail nalog **ponavljanjem koraka od 1 do 3 sa početka uputstva** ali sada kucanjem naziva svog Gmail naloga (adrese) i šifre

| Image: Control image: Control ima                                                                                                    | M Gmail     | Q. Претражите имејлове 🗸                                                                                                    | _<br>© : |
|----------------------------------------------------------------------------------------------------|-------------|----------------------------------------------------------------------------------------------------|----------|
| Промоције         Главно         Друштвено         Промоције           Са завездицом<br>Зарожено<br>Тослате<br>недовршене<br>зачше<br>пліва * +         Картица Главно је празна.         Картица Главно је празна.           Промоције         Картица Главно је празна.         Одар не боти приказане личне поруке које се не појављују на другим<br>картицам.           ліва * +         Картица Главно је празна.         Одар не које се не појављују на другим<br>картицам.           10%         Картица Главно је празна.         Одар не које се не појављују на другим<br>картицам.           10%         Картица Главно је празна.         Ода бисте додали или уклонили картице, кликните на подешавања пријемног<br>сандучега.           10%         Напог је отворен<br>Ток         Сознајте како да<br>користите блавј за<br>мобилни         ОД)         Набавите блавј за<br>мобилни           10%         Уваферите тему         Увеште констате и е<br>ОД)         Одомените слику<br>промените слику         ОД)         Набавите блавј за<br>мобилни                                                                                                    |             |                                                                                                    | Dr.Y. 🔅  |
| Тримљене<br>За звездицом<br>Здложено<br>Послаге Картица Главно је празна.<br>Овде ће бити приказане личне поруке и поруке које се не појављују на другим<br>картицам.<br>Пава - + Да бисте додали или уклонили картице, кликните на подешавања пријемног<br>сандучета.<br>10 <sup>3</sup><br>Ток Налог је отворен<br>10 <sup>3</sup> Картица Главно је празна.<br>Сазнајте како да<br>Користите Gnail Sa<br>Користите Gnail Sa<br>Користите Gnail Sa                                                                                                    |             | 🖸 Главно 🔉 Друштвено 🕒 Промоције                                                                                                    |          |
| а зведицом<br>Здложено<br>Тослате Картица Главно је празна.<br>недовршене Оде ће бити приказане личне поруке које се не појављују на другим<br>картицам.<br>лиза - +<br>Да бисте додали или уклонили картице, кликните на подешавања пријемног<br>сандучета.                                                                                                    | Тримљене    | )                                                                                                    |          |
| асмания<br>Тослате Картица Главно је празна.<br>Картица Главно је празна.<br>Одде ће бити приказане личне поруке и поруке које се не појављују на другим<br>картицама.<br>Да бисте додали или уклонили картице, кликните на подешавања пријемног<br>сандучета.                                                                                                    | а звездицом |                                                                                                    |          |
| Iegospшене<br>мие<br>iisa * + Сазнајте како да<br>ток Картицама.<br>Сазнајте како да<br>користите Grnall 3a<br>користите Grnall 3a<br>користите Совистите Совис | Іослате     | Картина Главно је празна                                                                                                    |          |
| ише Картицама.<br>Isa - + Да бисте додали или уклонили картице, кликните на подешавања пријемног<br>сандучета.<br>Картицама.<br>Да бисте додали или уклонили картице, кликните на подешавања пријемног<br>сандучета.<br>Картицама.<br>Да бисте додали или уклонили картице, кликните на подешавања пријемног<br>сандучета.<br>Картицама.<br>Да бисте додали или уклонили картице, кликните на подешавања пријемног<br>сандучета.<br>Картицама.<br>Да бисте додали или уклонили картице, кликните на подешавања пријемног<br>сандучета.<br>Картицама.                                                                                                    | едовршене   | Овде ће бити приказане личне поруке и поруке које се не појављују на другију                                                                                                    |          |
| Забисте додали или уклонили картице, кликните на подешавања пријемног<br>сандучета.                                                                                                    | ише         | картицама.                                                                                                    |          |
| саздучета.                                                                                                    | nisa - +    | Да бисте додали или уклонили картице, кликните на подешавања пријемног                                                                                                    |          |
|                                                                                                    |             | 10%         Налог је отворен         Сазнајте како да користите Gmail         Побилии           Ток         Изаберите тему         Увезите контакте и е- помените олику помениле олику         Ормените олику помениле олику | ,        |

Dakle, ušli ste ponovo u svoj Gmail nalog pomoću adrese i šifre...

## U nastavku uputstva opisan je POSTUPAK PRIJAVLJIVANJA NA GOOGLE UČIONICU

| Coronavirus Upd 🗙 🛛 🛞 abc Micro                                                                                   | soft ЕХС 🗙   🤰 Excel – Zadaci   Iс 🗙   💪 Пријављивање – 🗙   😭 Фејсбук           | 🗴 🕴 Отварање Googi 🗴 🔓 G Gmail 🛛 🗴 🔓 Пријављивање – 🗴 🔓 Пријављивање – 🗴 📓 Orah - Gajenje, B 🗴 M Приман                                                                                                    | ана - sini 🗙 🕂 👘 👘 |
|----------------------------------------------------------------------------------------------------|---------------------------------------------------------------------------------|----------------------------------------------------------------------------------------------------|--------------------|
| $\leftrightarrow$ $\rightarrow$ C $\triangle$ $\stackrel{\text{\tiny B}}{}$ mail.google.                          | com/mail/u/0/?tab=rm&cogbl#inbox                                                |                                                                                                    | 🖈 🚱 E              |
| = M Gmail                                                                                                    | Q. Претражите имејлове                                                          | * ·                                                                                                    | 0 II S             |
| Нова порука                                                                                                    | С:                                                                              | 🗞 Промоције                                                                                                    |                    |
| <ul> <li>★ Са звездицом</li> <li>Одложено</li> <li>&gt; Послате</li> <li>Недовршене</li> <li>&gt; Више</li> </ul> |                                                                                 | Картица Главно је празна.<br>Овде ће бити приказане личне поруке и поруке које се не појављују на другим<br>картицама.<br>Да биоте додали или уклонили картице, кликните на подешавања пријемног                        | +                  |
| Sinisa * +                                                                                                    | 10%<br>Ток<br>подешавања<br>Пок<br>Пок<br>Пок<br>Пок<br>Пок<br>Пок<br>Пок<br>По | Cashgire Kako da<br>Kojikotrine Ginali       I. Da bi se prijavili u Google<br>učionicu potrebno je da kliknete<br>na ovaj mali kvadratić koji se<br>sastoji od 9 (3 reda po 3) tačkić<br>Kliknete dakle na kvadratić i | e<br>a.            |
|                                                                                                    | Користите 0 GB (0%) од 15 GB<br>Управљај                                        | Услови - П                                                                                                    |                    |

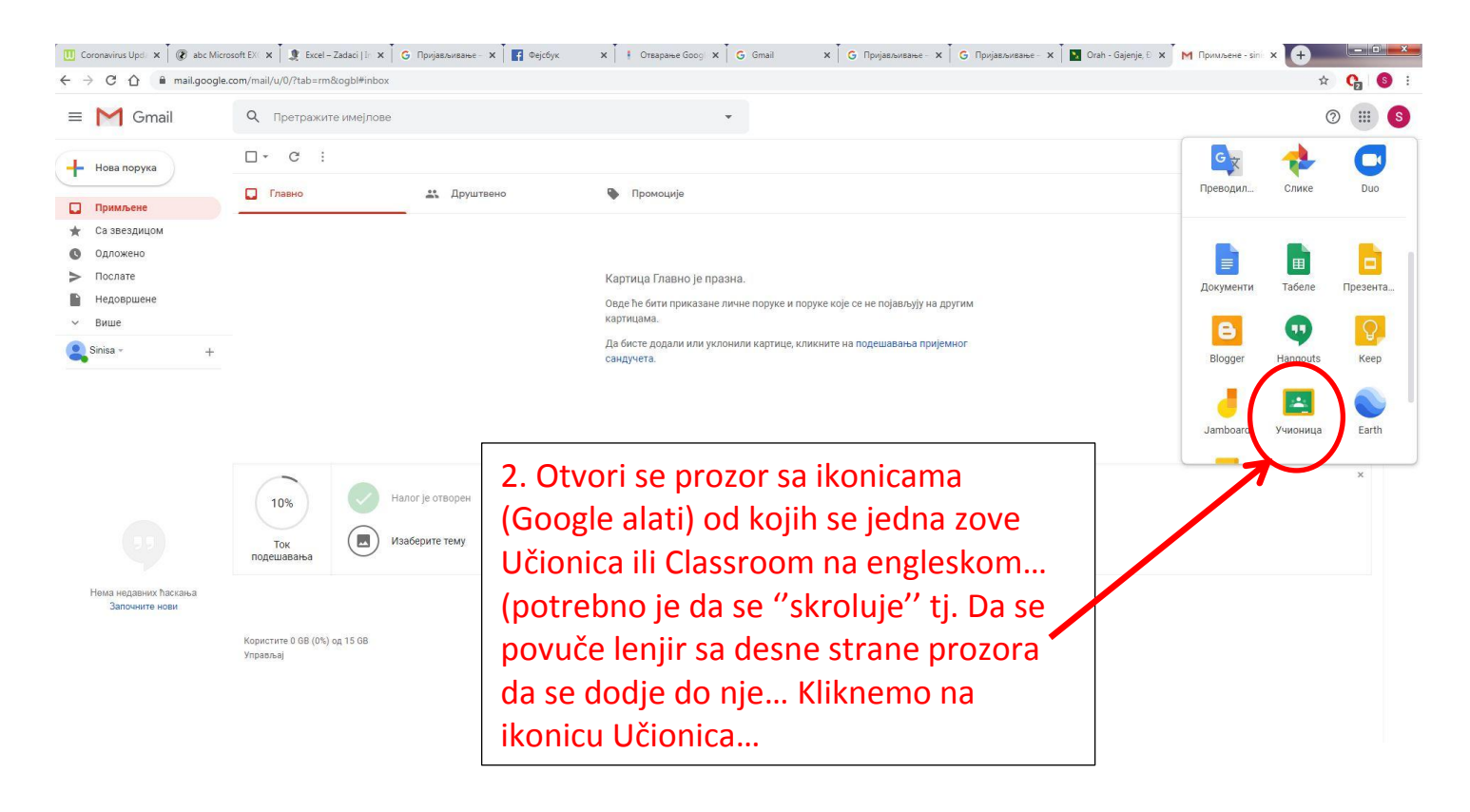

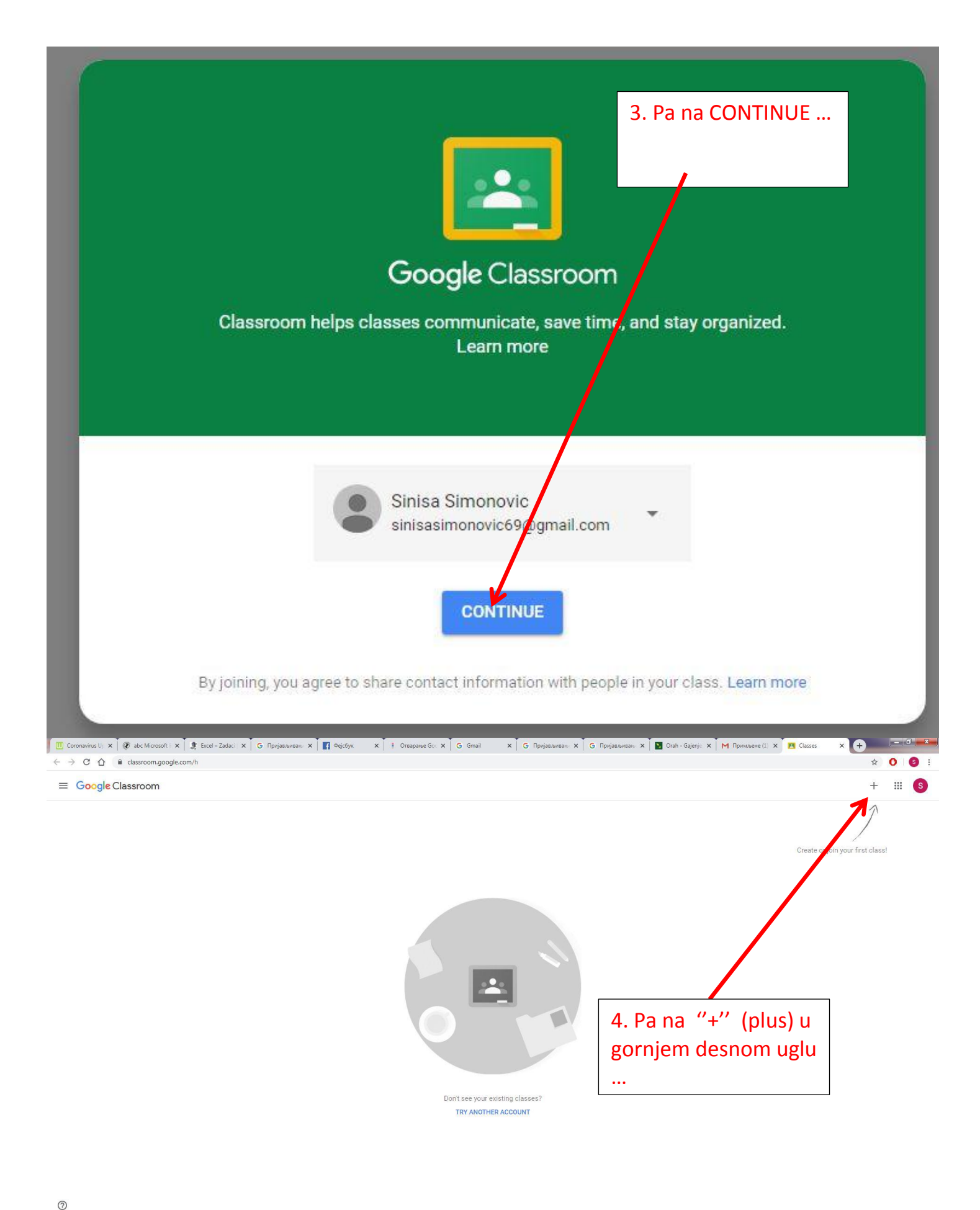

314
SR ② □ 10 K ≤ 0 0 K ≤ 0 K ≤ 0 0 K ≤ 0 0 K ≤ 0 0 K ≤ 0 0 K ≤ 0 0 K ≤ 0 0 K ≤ 0 0 K ≤ 0 0 K ≤ 0 0 K ≤ 0 0 K ≤ 0 K ≤ 0

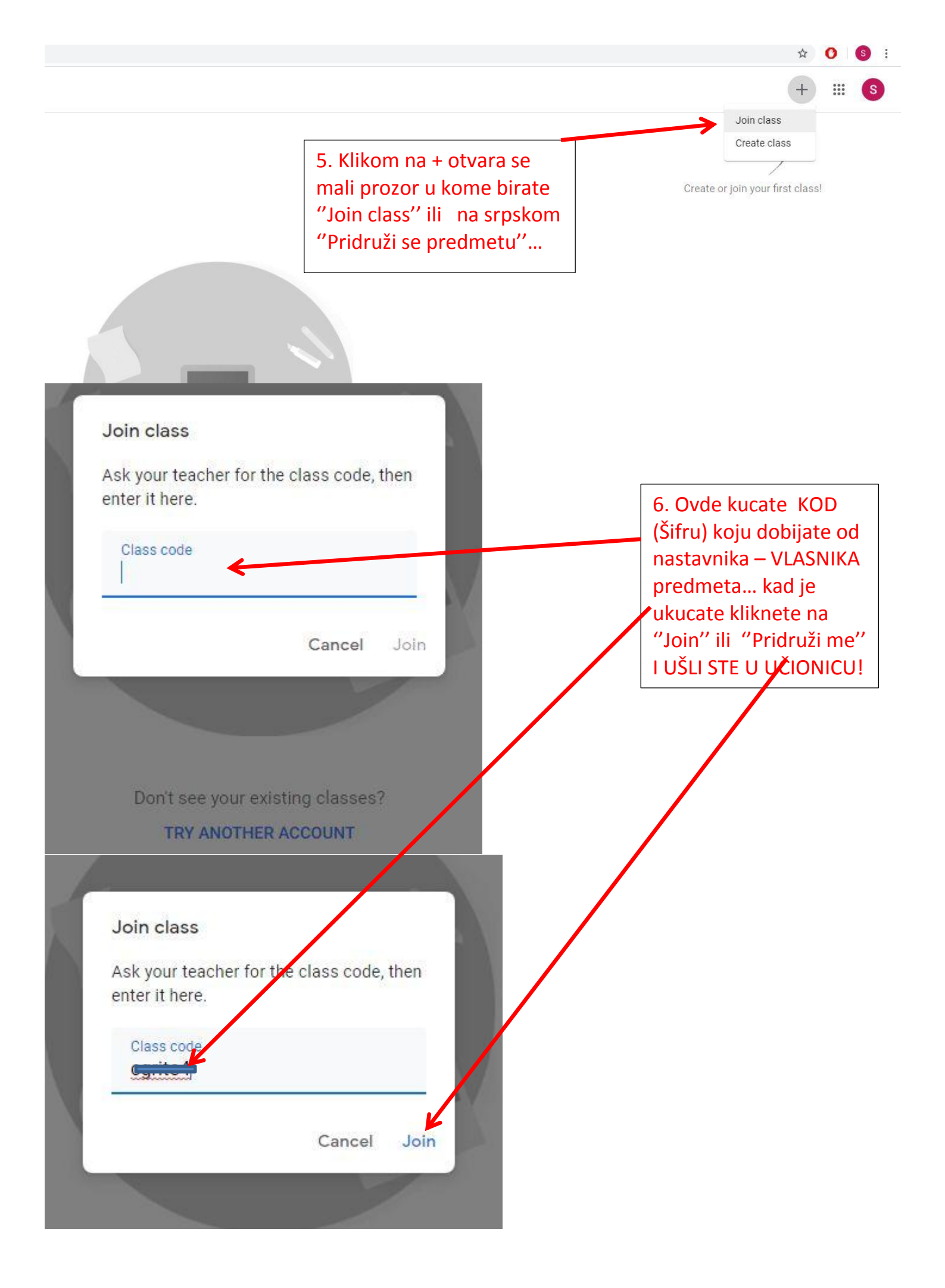

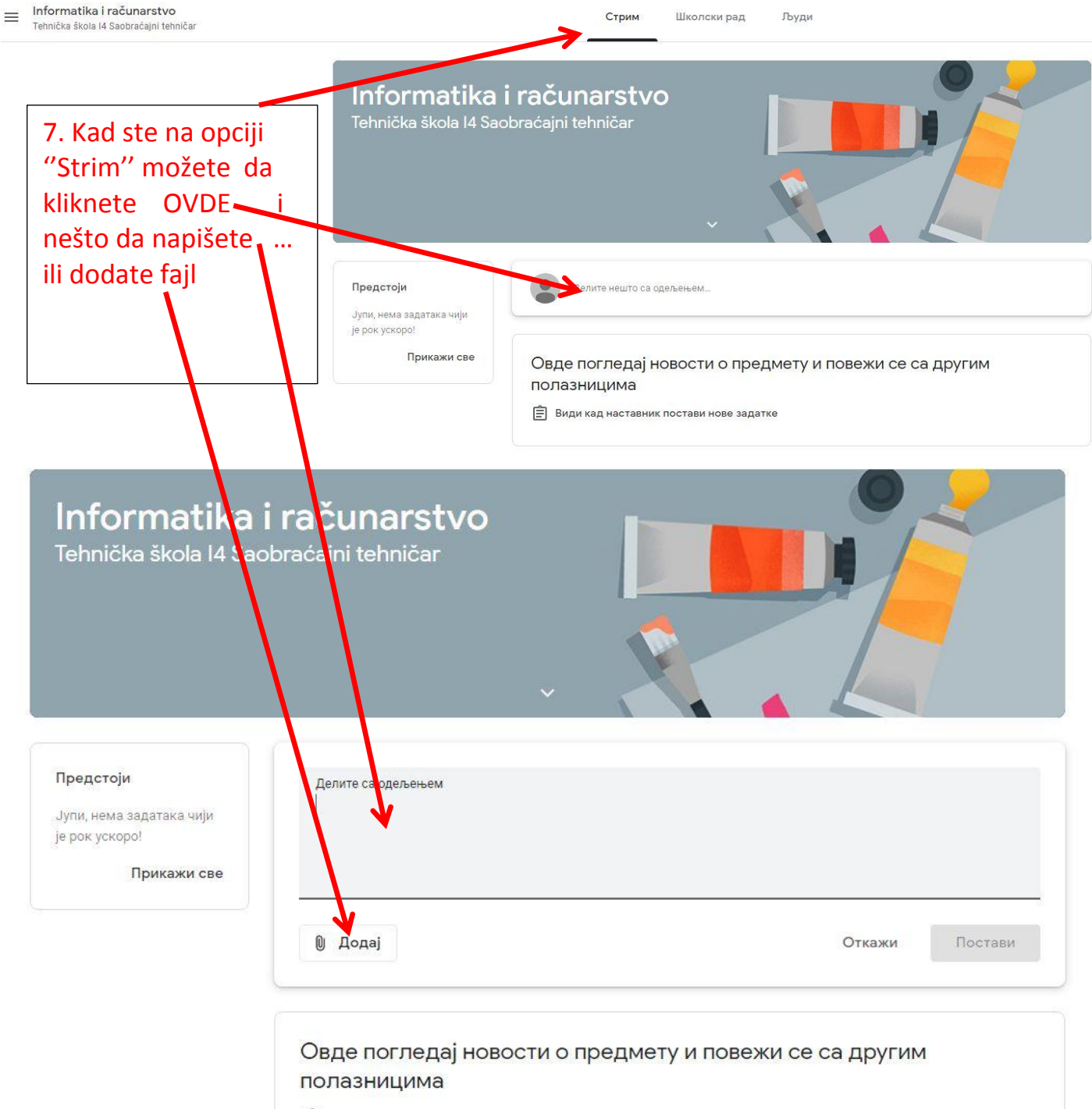

🖹 Види кад наставник постави нове задатке

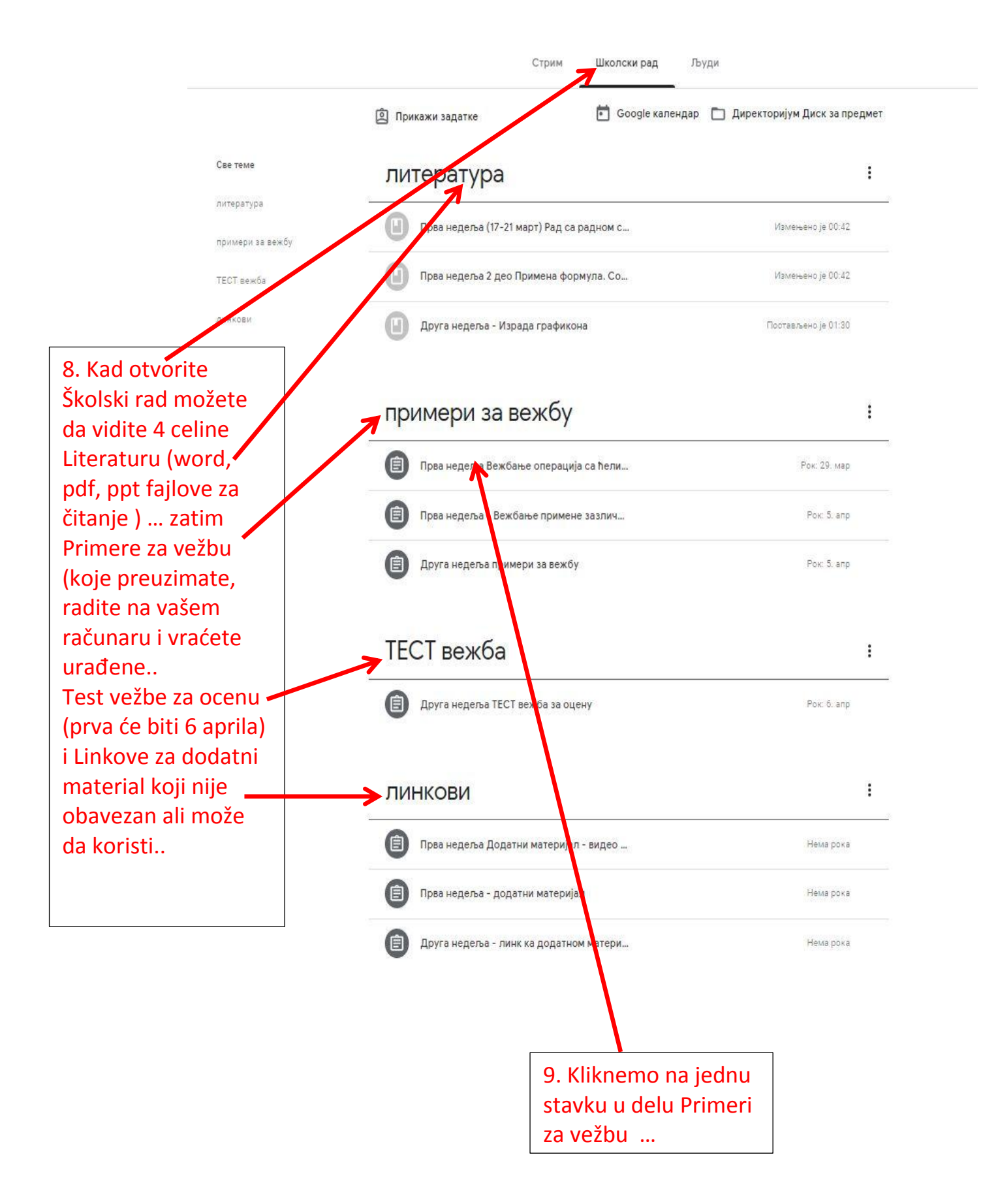

# примери за вежоу

| Потребно је да произвољно одаберете 2 од 5 понуђена задатка и доставите их урађене у дефинисаном року                                                                                                    | Пос                             | <b>)</b><br>тавл                                                                                                    | Пр<br>ъенс                                                                                                    | о је (                                                                                                    | неде<br>00:27                                                                                                    | еља Ве:<br>(Измен                                                                                                    | жба  | ање<br>о 00:2                                                                                                    | опе<br>29)                            | рац                                                           | ија с                                              | а ћели                                               | 1               |                                                      |                           |                                                 |                                        |             |       | I         | Рок: 2      | 9. ма<br>Дод | р<br>еље | но |
|----------------------------------------------------------------------------------------------------|---------------------------------|----------------------------------------------------------------------------------------------------|----------------------------------------------------------------------------------------------------|----------------------------------------------------------------------------------------------------|----------------------------------------------------------------------------------------------------|----------------------------------------------------------------------------------------------------|------|----------------------------------------------------------------------------------------------------|---------------------------------------|---------------------------------------------------------------|----------------------------------------------------|------------------------------------------------------|-----------------|------------------------------------------------------|---------------------------|-------------------------------------------------|----------------------------------------|-------------|-------|-----------|-------------|--------------|----------|----|
| Image: Second second secon                                  | Пот                             | ребн                                                                                                    | но је                                                                                                    | е да                                                                                                    | прои                                                                                                    | звољно                                                                                                    | од   | абер                                                                                                    | ете 2                                 | 2 од                                                          | <mark>5 пон</mark>                                 | нуђена з                                             | адатк           | а и дос                                              | тавит                     | ге их ур                                        | paħei                                  | не у д      | цефин | нисан     | юм р        | оку          |          |    |
| Zadatak 4.xls       Excel         Excel       Excel         Трикажи задатак       10. Kliknemo na         гранкажи задатак       10. Kliknemo na         оча       0         оча       0         оча       <                                                                                                    |                                 |                                                                                                    |                                                                                                    |                                                                                                    |                                                                                                    | <b>zadata</b><br>Excel                                                                                                    | ak 2 | 2.xls                                                                                                    |                                       |                                                               |                                                    |                                                      |                 |                                                      |                           | za<br>E)                                        | adat<br>xcel                           | tak 3       | 3.xls |           |             |              |          |    |
| Image: State State Sta                                  |                                 |                                                                                                    |                                                                                                    |                                                                                                    |                                                                                                    | zadata<br>Excel                                                                                                    | ak 4 | 4.xls                                                                                                    | 1                                     |                                                               |                                                    |                                                      |                 |                                                      |                           | Za<br>E)                                        | adat<br>xcel                           | tak         | 5.xls |           |             |              |          |    |
| Прикажи задатак<br>solutions and the solution of the solution of the solution o |                                 |                                                                                                    |                                                                                                    |                                                                                                    |                                                                                                    | zadata<br>Excel                                                                                                    | ak1  | . <mark>xls</mark>                                                                                                    |                                       |                                                               |                                                    |                                                      |                 |                                                      |                           | 10. K<br>edar                                   | likr                                   | nem<br>d po | lo n  | a<br>diei | nih         |              |          |    |
| A D         D         E         F         G         H         J         X         L         M         N           -         -         -         -         -         -         -         -         -         -         -         -         -         -         -         -         -         -         -         -         -         -         -         -         -         -         -         -         -         -         -         -         -         -         -         -         -         -         -         -         -         -         -         -         -         -         -         -         -         -         -         -         -         -         -         -         -         -         -         -         -         -         -         -         -         -         -         -         -         -         -         -         -         -         -         -         -         -         -         -         -         -         -         -         -         -         -         -         -         -         -         -         -         -         -                                                                                                    | Прі                             | икаж                                                                                                    | ки з                                                                                                    | зада                                                                                                    | атак                                                                                                    |                                                                                                    |      |                                                                                                    |                                       |                                                               |                                                    |                                                      |                 |                                                      |                           | zadat                                           | taka                                   | a I c       | dob   | ijen      | no          |              |          |    |
| Orse       max       max       max       oppoint table µ podomit table µ podomitable µ podomit table µ podomit table µ podo                                                                     | < 3.xis                         |                                                                                                    |                                                                                                    |                                                                                                    |                                                                                                    | 1100 10 101                                                                                                    |      |                                                                                                    |                                       |                                                               |                                                    | <u>_</u>                                             |                 |                                                      |                           |                                                 |                                        |             |       |           |             |              |          |    |
| 16       6r/a       111.02       7.245.877       Erzkunke podake prikazati linjakim dijagramom.         1       1       1       1       1       1       1       1       1       1       1       1       1       1       1       1       1       1       1       1       1       1       1       1       1       1       1       1       1       1       1       1       1       1       1       1       1       1       1       1       1       1       1       1       1       1       1       1       1       1       1       1       1       1       1       1       1       1       1       1       1       1       1       1       1       1       1       1       1       1       1       1       1       1       1       1       1       1       1       1       1       1       1       1       1       1       1       1       1       1       1       1       1       1       1       1       1       1       1       1       1       1       1       1       1 <th1< th="">       1       1       <th1< th="">       &lt;</th1<></th1<>                                                                                                    | k 3.xls                         | 3 C                                                                                                    |                                                                                                    | D                                                                                                    | E                                                                                                    | F                                                                                                    | G    | Н                                                                                                    | 1                                     | J                                                             | к                                                  | L M                                                  | N               | /                                                    |                           |                                                 |                                        |             |       |           |             |              |          |    |
| Image: Constraint of the second of the second o             | k 3.xts                         | aka Ciawa<br>grac<br>L Atina                                                                                                    | mil Pown la                                                                                                    | D 111.957                                                                                                    | E<br>Broj<br>stanovnika<br>10.992.689                                                                                                    | F<br>F<br>Boj danovnika po<br>kn2                                                                                                    | G    | H<br>Dopunië ta<br>Izračunati                                                                                                    | 1<br>abelu poda<br>prosečnu t         | J<br>acima za S <sup>1</sup><br>gustinu sta                   | K VE susedne                                       | L M<br>države R. Srbije<br>zemljama susedim          | N<br>1a R.Srbij |                                                      |                           | Por 22 492                                      | E.                                     |             |       |           |             |              |          |    |
| Image: Constraint of the constraint of the constr                   | k 3.xts<br>E<br>Ozn<br>Ei<br>B4 | aka Ciaw<br>grac<br>L Atina<br>G Sofija                                                                                                    | nii Pom<br>ki<br>1                                                                                                    | D 131.957 1111.002                                                                                                    | E<br>Bioj<br>stanovnika<br>10.992.659<br>7.245.677                                                                                                    | Englationnilla pe                                                                                                    | G    | H.<br>Dopuniti ta<br>Izračunati<br>Izračunate                                                                                                    | t t t t t t t t t t t t t t t t t t t | J<br>acima za S'<br>gustinu sta                               | K.<br>VE susedne<br>anovništva u<br>nijskim dijagn | L M države R. Srbije<br>zemljama susedim<br>amom.    | N<br>10 R.Srbij |                                                      |                           |                                                 | ельено,<br>К.                          |             |       |           |             |              |          |    |
|                                                                                                    | < 3.xls                         | Cises grad                                                                                                    | ni Pom<br>k 1<br>1<br>1                                                                                               | D 1<br>131.967<br>111.002                                                                                                    | E<br>Boo)<br>10.992.569<br>7.245.677                                                                                                    | Finis standard and a second standard and a second standard and as second standard and a second standard and a second standard and a second standard and a second standard and a second standard and a second standard and a second standard and as second standard and a second standard and as seco                                                                                                    | G    | H<br>Dopuniti ta<br>Izračunati<br>Izračunate                                                                                                    | t                                     | J<br>acima za S<br>gustinu sta<br>gustinu sta                 | K VE susedne                                       | L M<br>države R. Srbije<br>zemljama susedim<br>amom. | N I go          | ctainte us ypely                                     | He y de¢init<br>tek 3.xis | Рок. 29. мар<br>Доло<br>исаном року             | :<br>2<br>2<br>2<br>2                  |             |       |           |             |              |          |    |
|                                                                                                    | k 3.xls                         | 3 C<br>Gisving Gisving<br>Gisving Gisving<br>Gisving<br>Gi | nl Pom<br>k<br>1<br>1<br>1                                                                                            | D 111.002                                                                                                    | E                                                                                                    | F<br>F<br>Broj daroonila po<br>broj<br>Broj daroonila po<br>broj<br>Broj daroonila po<br>Broj daroonila po | 6    | H<br>Dopunit tr<br>tračunate                                                                                                    | t prosečnu s                          | J<br>aacima za Si<br>gustinu sta<br>su<br>gustinu sta         | K VE susedne                                       | L M<br>države R. Stolje<br>zemljama susedim<br>amom. | N a R.Srbij     | crassite sur ypoly<br>zada<br>Excel<br>zada<br>Excel | ue y gedano<br>tak 3.x/s  | Рок. 23. мар<br>Дода<br>неаном року             | p<br>p<br>p<br>anneo                   |             |       |           |             |              |          |    |
|                                                                                                    | k 3.xls                         | C C C C C C C C C C C C C C C C C C C                                                                                                    | ni Porte                                                                                                    | etfina u 1<br>191.957 1<br>111.957 1<br>111.9 | E<br>Booj<br>10.992.849<br>7.245.677<br>6.245.677                                                                                                    | E<br>Boj daconila po<br>Ing<br>Ing<br>Ing<br>Ing<br>Ing<br>Ing<br>Ing<br>Ing<br>Ing<br>Ing                                                                                                    | G    | Dopunit kr<br>Dopunit kr<br>Izračunati<br>Izračunati                                                                                                    | t abelu poda                          | J<br>acima za Si<br>gustinu sta<br>prikazati lini             | K                                                  | L M<br>države R. Srbije<br>zemljama susedim<br>amom. | N H AO          | crassite socypaly<br>zack<br>Ecce<br>Ecce<br>Ecce    | ie y gedane<br>tak 3.xts  | Рок. 23. Мар<br>Адоре<br>неаном року            | :<br>*                                 |             |       |           |             |              |          |    |
|                                                                                                    | k 3.xis                         | All Cission of the second second seco                                                                                                    |                                                                                                    | D 1<br>19102 1<br>19102 1<br>19102 1<br>19102 1<br>1<br>1<br>1<br>1<br>1<br>1<br>1<br>1<br>1<br>1<br>1<br>1<br>1                                                                                                    | E                                                                                                    | F<br>Brij daconila po<br>Na2                                                                                                    | G    | Dopunis tra<br>Irračunate<br>Irračunate<br>Irračunate                                                                                                    | t abelu poda<br>prosečnu te podatke p | J<br>adma za S <sup>3</sup><br>gustinu atra<br>prikazati lini | K                                                  | L M<br>države R. Srbije<br>zemljana susedin<br>amom. | N R Srbij       | ctabilite in ypaly<br>zada<br>Excel                  | se y gedenou              | Рок 23. мар<br>"Доро<br>неаном року             |                                        |             |       |           |             |              |          |    |
| <b>B</b> :                                                                                                    | k 3.xls                         | C     Giavana     Giavanaa     Giavanaa     Giavanaa     Giavanaa     Giavanaa     Giavanaaa     Giavanaa     Giavanaa     Giavanaaaaaaaaaaaaaaaaaaaaaaaaaaaaaaaaaa                                                                                                    | eli Poro<br>ki Poro<br>ki 1<br>1<br>1<br>1<br>1<br>1<br>1<br>1<br>1<br>1<br>1<br>1<br>1<br>1<br>1<br>1<br>1<br>1<br>1 | D         I           Image: Image:                                                                                                    | E                                                                                                    | E of anomina per                                                                                                    |      | Dopunit tr<br>tracunati<br>tracunati                                                                                                    | r prosečnu je podatke p               | acima za SY<br>gustinu sta<br>prikazati lini                  | K usedne ujskim djaga                              | L M države R. Stolje<br>zemljama susedim<br>amom.    | N A go          | rtainte ux ypoly<br>Excel                            | ee y geodere<br>tak 3.xts | Por: 28. Map<br>(2009)<br>Accanomy pory         | :<br>p<br>anneo                        |             |       |           |             |              |          |    |
| Детаљи       11. Kliknemo na TRI TAČKE i izaberemo                                                                                                    | k 3.xis                         | 3 C<br>Giava<br>gracing<br>ala Giava<br>gracing<br>ala Giava<br>ala Giava<br>ala Giava                                                                                                    |                                                                                                    | P 131.057<br>111.002<br>1<br>11.002<br>1<br>1<br>1<br>1<br>1<br>1<br>1<br>1<br>1<br>1<br>1<br>1<br>0<br>1<br>1<br>1<br>1<br>1                                                                                                    | Е<br>Вој<br>10.99259<br>7.245.677<br>10.90259<br>10.90259<br>10.9 | Р<br>Boj datoonike po<br>Wr2<br>Ur2<br>Ur2<br>Ur2<br>Ur2<br>Ur2<br>Ur2<br>Ur2<br>Ur2<br>Ur2<br>U                                                                                                    | G    | Landa Landa | r polatice p                          | acima za SV                                                   | K Susedne                                          | države R. Srbije<br>zemljama susedim<br>amom.        | N P 20          | crante uc ypa)<br>Eccel<br>Eccel                     | ie y dedene<br>tek 3.xts  | Por. 23. Map<br>Rear<br>recarred pory<br>1<br>T | і<br>алено<br>11.<br>11.<br>11.<br>ГАČ | Klik<br>KE  | ner   | no        | na 1<br>rem |              |          |    |

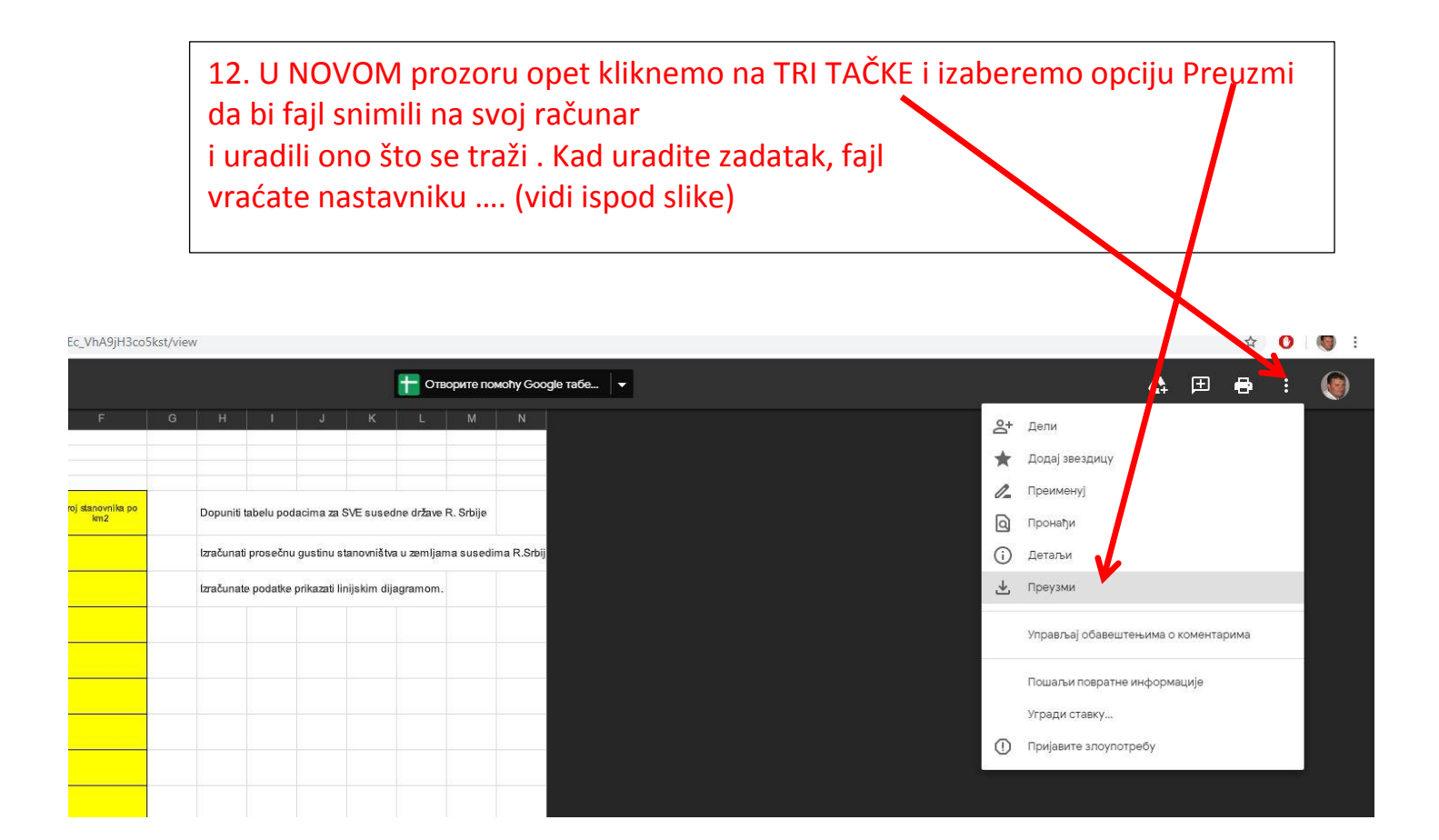

### Kako da vratim urađen fajl nazad u učionicu?

# примери за вежоу

| 🗐 Прва                                                                                                    | а недеља Вежбање операција с          | а ћели                       | Рок: 29. мар                                                                                                    |
|----------------------------------------------------------------------------------------------------|---------------------------------------|------------------------------|----------------------------------------------------------------------------------------------------|
| Постављено је                                                                                                    | е 00:27 <mark>(Измењено 00:29)</mark> |                              | Додељено                                                                                                    |
| Потребно је д                                                                                                    | а произвољно одаберете 2 од 5 пон     | уђена задатка и доставите их | урађене у дефинисаном року                                                                                           |
|                                                                                                    | zadatak 2.xls<br>Excel                |                              | zadatak 3.xls<br>Excel                                                                                               |
|                                                                                                    | zadatak 4.xls<br>Excel                | EET                          | zadatak 5.xls<br>Excel                                                                                               |
|                                                                                                    | zadatak1.xls                          |                              |                                                                                                    |
| and the second second s | Excel                                 | 13.                          | Kad si uradio/la zadatak na                                                                                          |
| Прикажи за,                                                                                                    | датак                                 | otvo<br>oda<br>Prik          | m računaru, u Google učioni<br>oriš ponovo primer za vežbu<br>Ikle si ga preuzeo i klikneš na<br><b>kaži zadatak</b> |

:

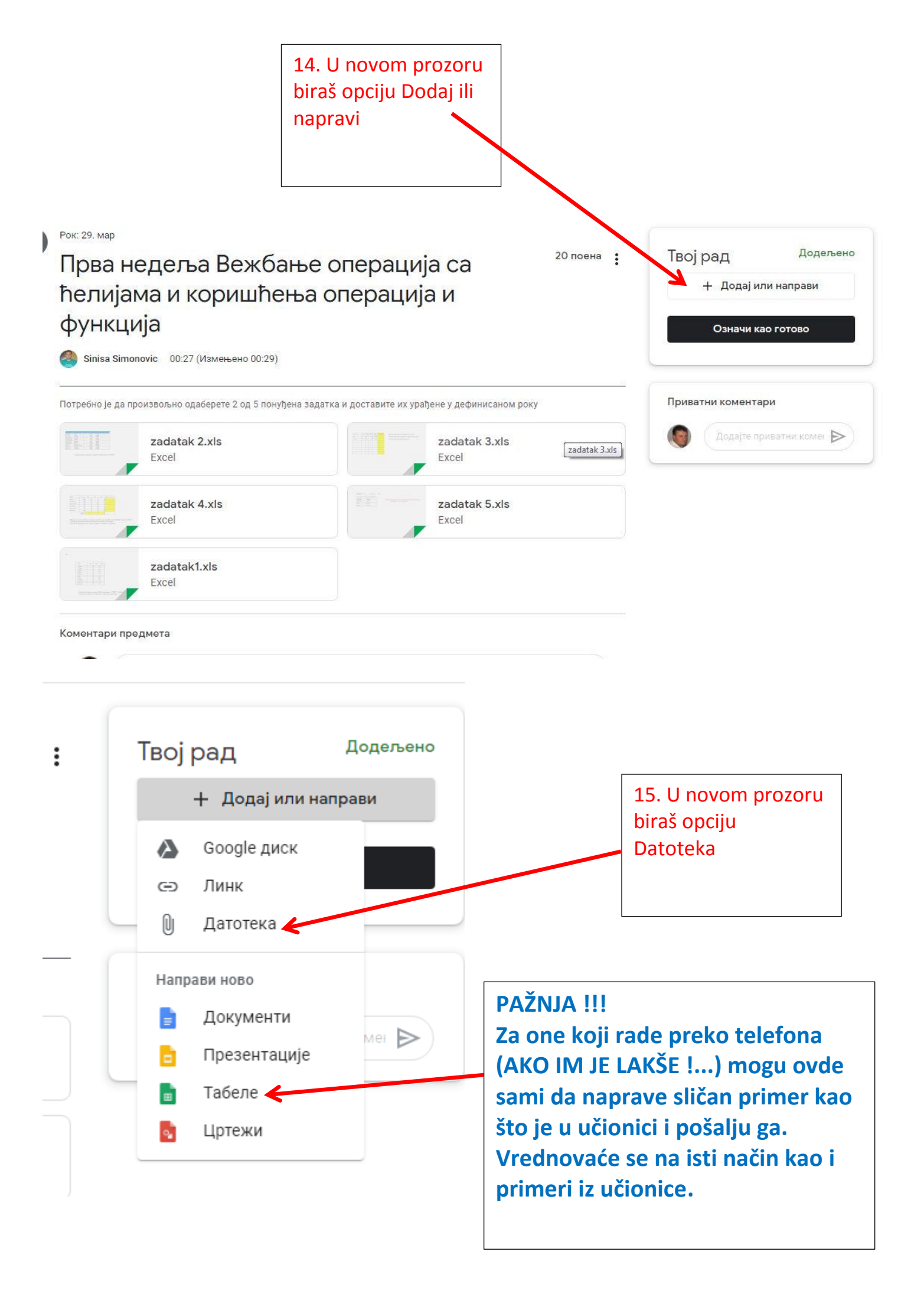

#### Уметните датотеке са Google диска

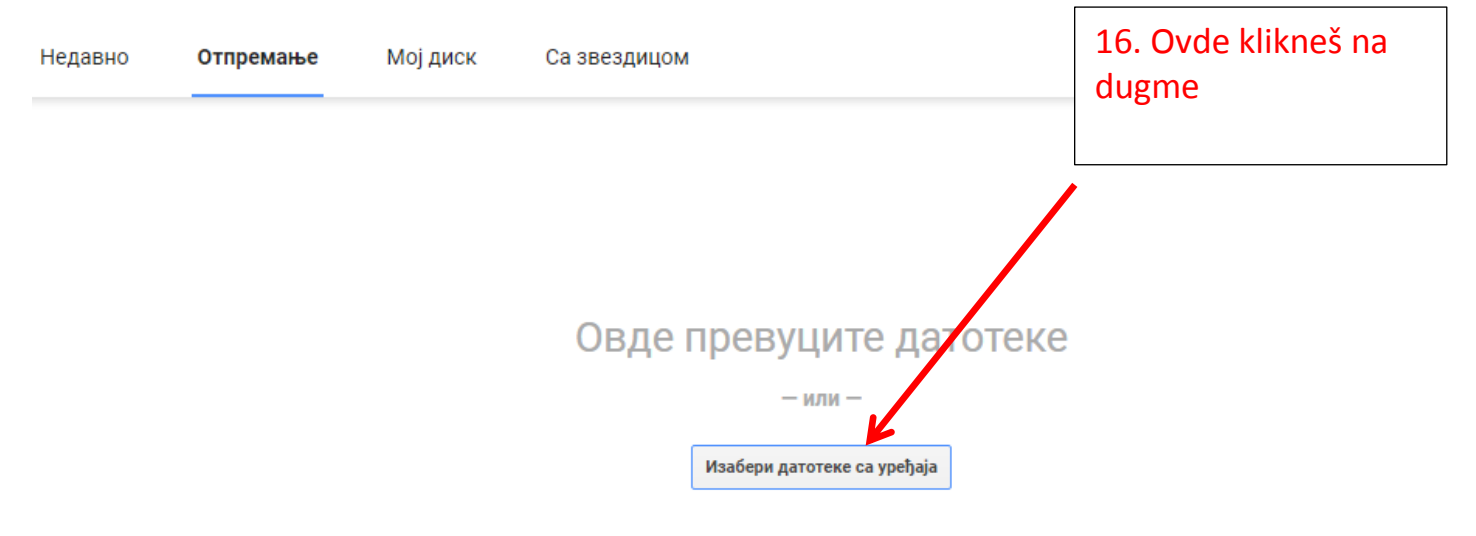

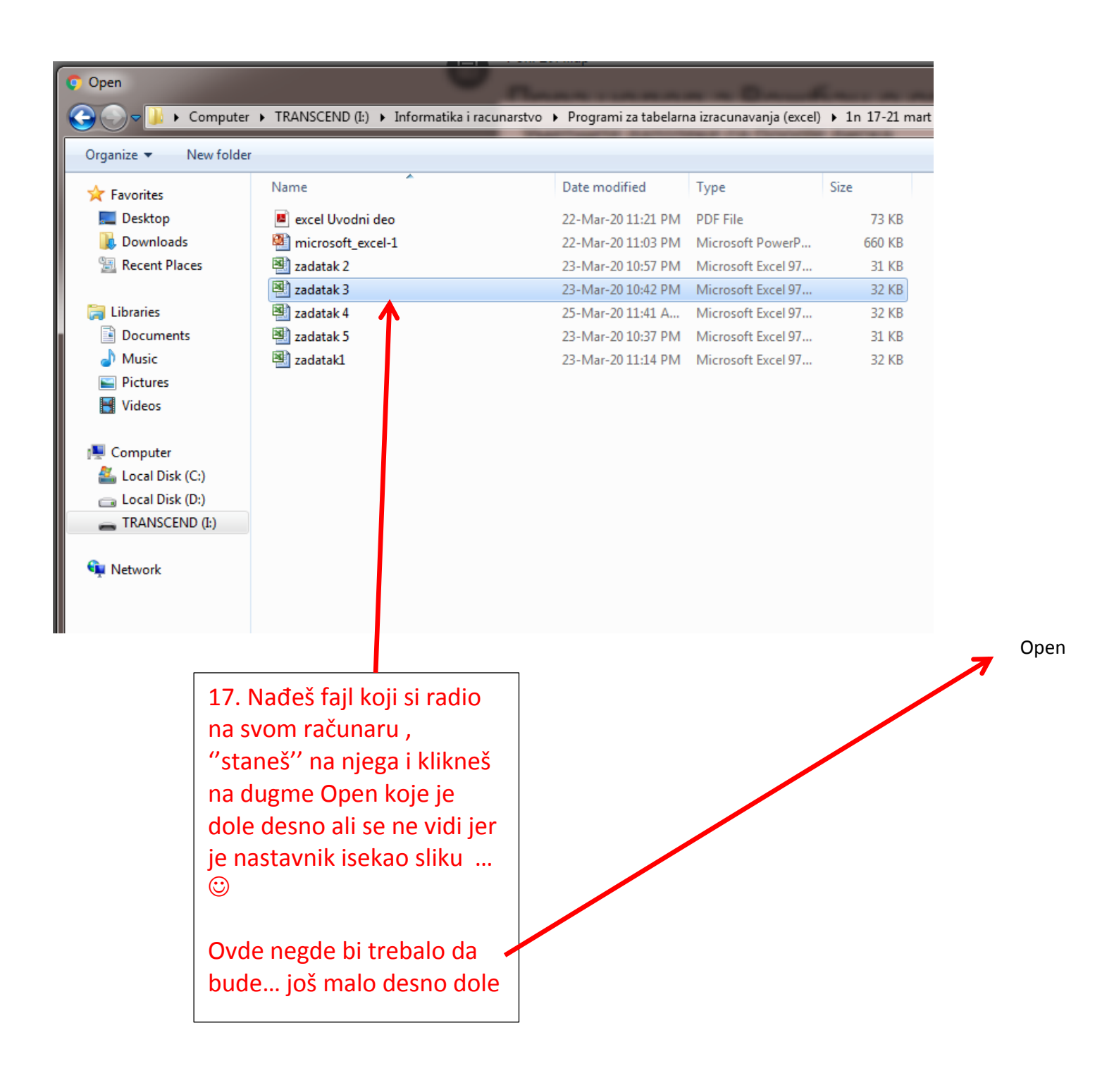

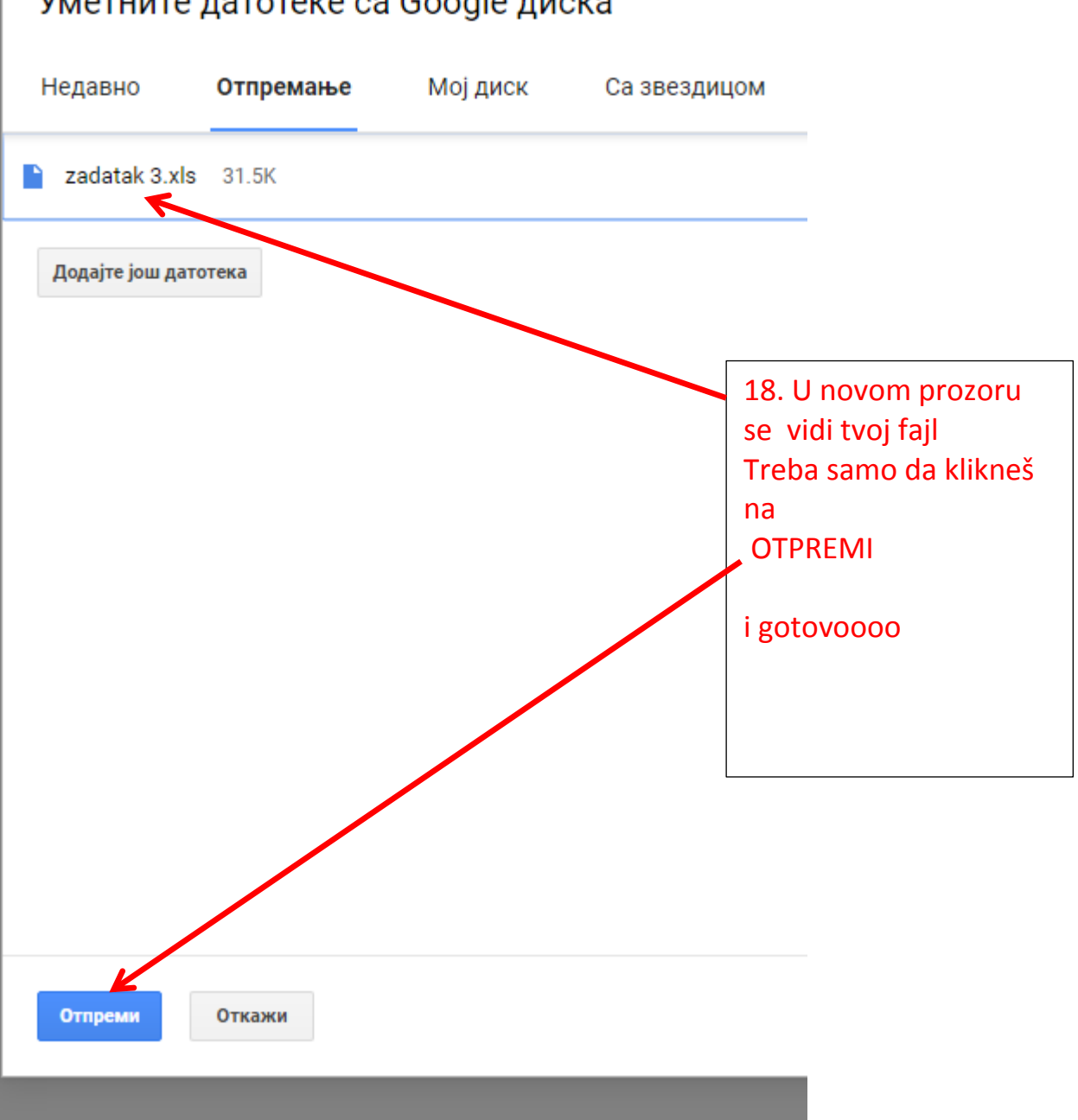

### Уметните датотеке са Google диска